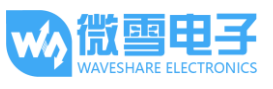

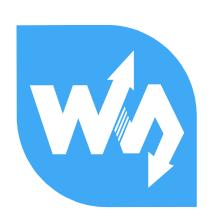

# Analog Test Shield 用户手册

# 1. 产品概述

Analog Test Shield 是兼容 Arduino、NUCLOE 和 XNUCLEO 接口的扩展板, 具备 AD 采集和 DA 输出 功能。

- 基于 Arduino 标准接口设计,兼容 UNO、Leonardo、NUCLEO、XNUCLEO 开发板
- 旋转电位器,就能获得不同的 AD 采样数据
- 板载 12bit DAC 芯片 MCP4725,可以输出你想要的波形
- 通过板载的 LED 和喇叭,可以形象展示出 DAC 和 PWM 的效果

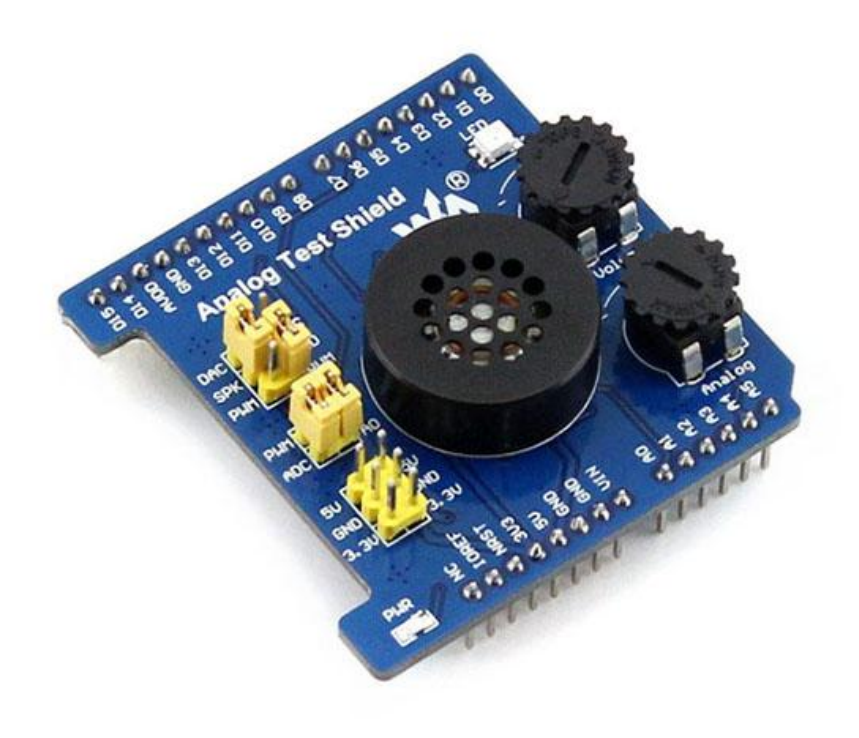

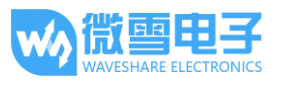

# 2. 硬件说明

该产品集成了 DAC 电路和功放电路。主要资源有:两个电位器旋钮,一个电源 LED,一个状态 LED 和一个外放喇叭。您可通过模数转换功能采集电位器的电压值;可通过数模转换或脉冲宽度 调试(PWM, Pulse Width Modulation)控制 LED 亮度和驱动喇叭。这里只简要地说明一下产品 DAC 电路和功放电路原理。如果您需要了解更多芯片的数据,请参阅芯片的数据手册: MCP4725-Datasheet.pdf 和 LM386-Datasheet.pdf。

### 2.1. DAC 电路

MCP4725 是 12 位分辨率高精度的电压输出模拟转换器(DAC),具有非易失性存储器(EEPROM),通过 I2C 串行接口控制。单电源工作: 2.7 至 4.5V。DAC 电路如下图所示:

DAC Circuit

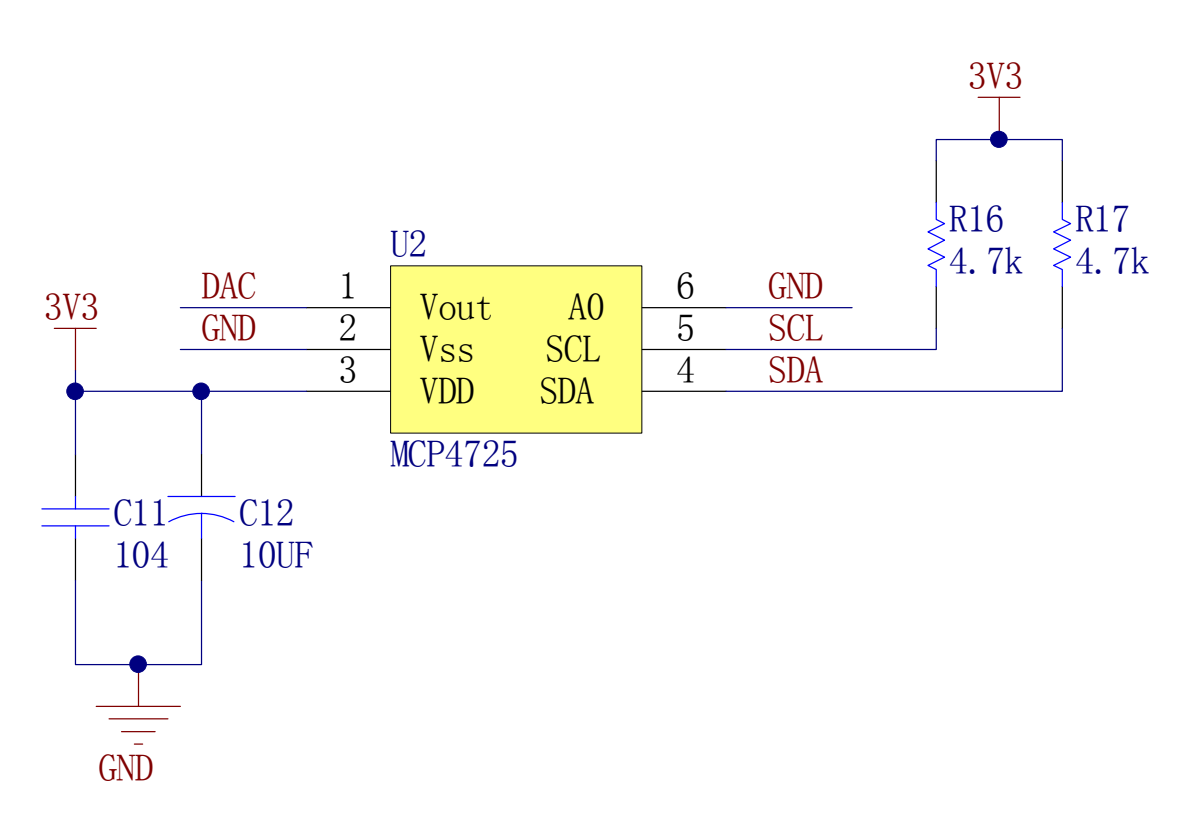

#### 引脚说明:

| MCP4725 | 名称               | 说明      |
|---------|------------------|---------|
| SOT-23  |                  |         |
| 1       | V <sub>OUT</sub> | 模拟量输出电压 |

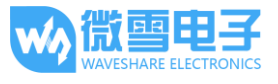

| 2 | V <sub>ss</sub> | 电源地参考电压                                                                         |  |
|---|-----------------|---------------------------------------------------------------------------------|--|
| 3 | V <sub>DD</sub> | 电源电压                                                                            |  |
| 4 | SDA             | I <sup>2</sup> C 串行数据                                                           |  |
| 5 | SCL             | I <sup>2</sup> C 串行时钟输入                                                         |  |
| 6 | A0              | I <sup>2</sup> C 地址位选择引脚(AO 位)。该引脚可以连接到 V <sub>ss</sub> 或者 V <sub>DD</sub> ,或由数 |  |
|   |                 | 字逻辑电平有效驱动。该引脚的逻辑状态决定了 I2C 地址位的 A0 位。                                            |  |
|   |                 | 详情请参见 MCP4725-Datasheet.pdf 第 3.0 节引脚说明。                                        |  |

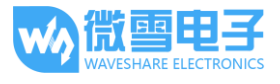

# 2.2. LM386 功放电路

LM386 是音频集成功率放大器,电压内置增益为 20,可通过 1 和 8 脚位间电阻电容的搭配,调 节增益,增益最高可达 200。

# Speaker Circuit

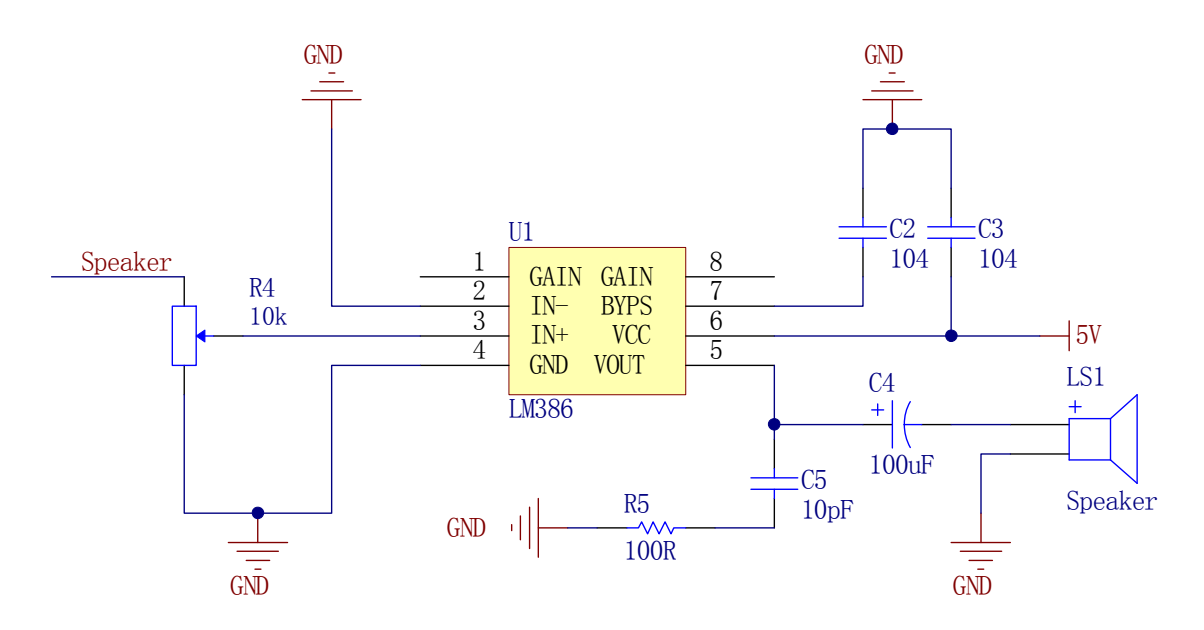

引脚说明:

| 引脚 | 名称   | 说明                              |
|----|------|---------------------------------|
| 1  | GAIN | 用于增益控制.                         |
| 2  | IN-  | 反相输入端                           |
| 3  | IN+  | 同相输入端                           |
| 4  | GND  | 接地                              |
| 5  | VOUT | 电压输出端                           |
| 6  | VCC  | 电源电压                            |
| 7  | BYPS | 用于旁路连接。请参见 LM386-Datasheet.pdf. |
| 8  | GAIN | 用于增益控制                          |

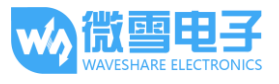

# 3. 程序原理

本产品的配套程序原理是,由 PWM 输出正弦波控制 LED 渐变闪烁,DAC 输出正弦波控制喇叭发声。每隔一秒读取一次模拟输入,并通过串口打印输出 ADC 转换的电压。

#### 3.1. XNUCLEO 示例程序

该示例程序基于 mbed 平台。

ADC 转换实现方式:调用 mbed 中 AnalogIn 类 float read()函数读取 AD 转换的数据。

**PWM** 输出实现方式:调用 mbed 中 PwmOut 类的 void write(float value)函数,并且将 12 位的正 弦数据转化为浮点形式。

DAC 输出实现方式: 通过 mbed 中 I2C 类的 int write(int address, const char \*data, int length)函数发送数据到 MCP4725。

#### 3.2. UNO/Arduino 示例程序

ADC 转换实现方式:调用 analogRead(pin)函数,读取模拟输入数值,返回值在 0-1023 之间。

PWM 输出实现方式:使用 analogWrite(pin, value)函数, value 的值在 0-255 之间。

DAC 输出实现方式: 该方式基于 Wire 库,通过 I2C 接口控制 MCP4725 芯片输出模拟信号。

MCP4725 快速写命令如下图,传输三个字节,第一个为地址,第二第三个地址为数据。

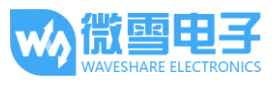

#### 使用快速模式写命令写 DAC 寄存器 (C2,C1) = (0,0)

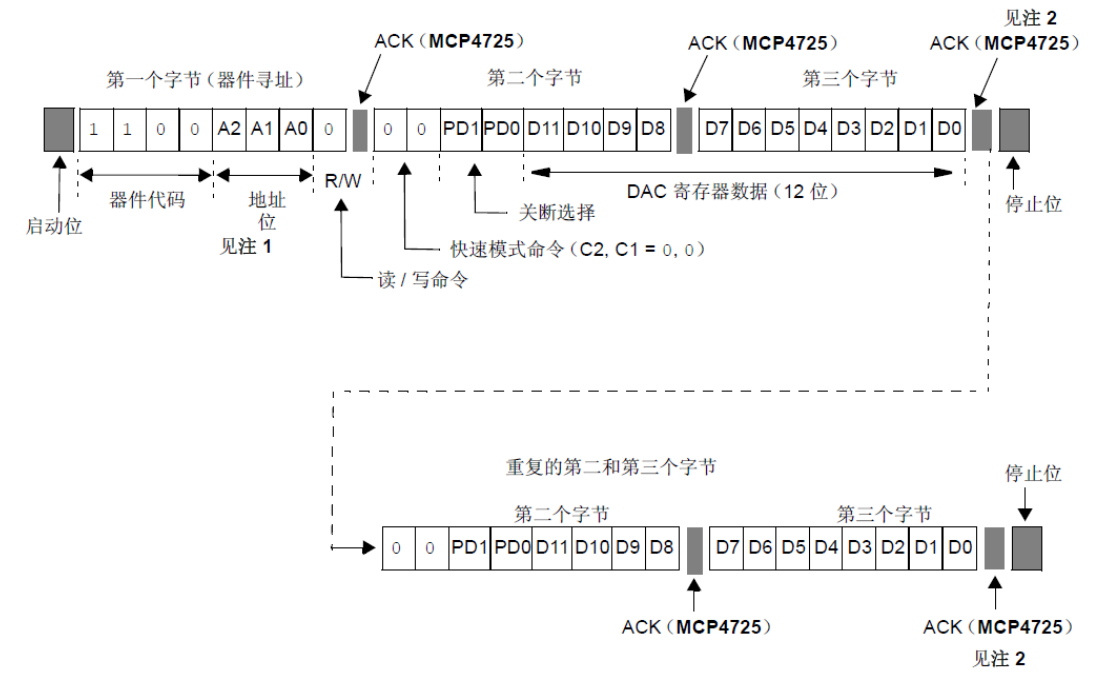

注 1: A2 和 A1 位是在出厂前通过硬连线方式编程的,而 A0 位由 A0 引脚的逻辑状态决定。
 2: 器件在第三个字节的 ACK 脉冲信号的下降沿更新 V<sub>OUT</sub>。

参见 MCP4725-Datasheet.pdf 图 6-3。

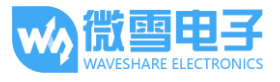

# 4. 快速入门

#### 4.1. 准备工作

- Arduino 软件(请从这里下载: <u>http://www.arduino.cc/en/Main/Software</u>)
- Analog Test Shield x 1
- Xnucleo 或者 Arduino UNO PLUS 主板

#### 4.2. 编译基本操作

产品附带的程序都需要编译和下载。基于 mbed 库的程序都可以通过 mbed 在线编译器或者离线 编译器(例如 keil)进行编译。而基于 Arduino 的程序,都可以使用 Arduino IDE 进行编译。再把 编译通过生成的文件下载到芯片,具体的下载方法则根据连接 shield 的开发板芯片的不同而定。 如果您已经熟悉了 mbed 或者 Arduino 的编译方法,请直接跳过本节。

#### 4.2.1. 使用 mbed 编译

本节主要说明 mbed 在线编译器(请从这里注册并登录: <u>http://developer.mbed.org/</u>)的基本操作。包括官方 mbed 库的导入、程序编译。关于 mbed 在线编译器的更多详情,请查阅 <u>ARM mbed</u> <u>官网</u>。首次登陆, mbed 编译器会要求您选择开发板平台。选定之后,您也可以在 User's platforms 新增、删除或者更改您的开发板平台。请根据实际情况,选择您的开发板平台。

#### 资源的导入

如需导入官方库:进入 mbed 在线编译器 -> 点击左上角的 Import -> 点击 Libraries 选项卡 -> 双 击要导入的库,例如 mbed。

如需导入本地资源:进入 mbed 在线编译器 -> 点击左上角的 **Import** -> 点击 **Upload** 选项卡 -> 从本地电脑选择要导入的资源。在线编译器可以支持上传 zip 打包文件,也可以支持单个文件导入。详情请参考 mbed 在线编译器(<u>https://developer.mbed.org/compiler/</u>)右上角的 **Help**关于 Importing 的内容。

#### ● 程序编译

导入完成之后,选择相应的工程或者文件,点击 **Compile**即可编译。编译成功的话,浏览器会提示您下载编译通过的.bin 文件。把该.bin 文件保存在本地,再用相应的方法把它烧录到开发板的芯片中即可。如果编译不通过,请根据编译器的提示进行除错。

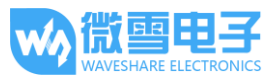

注意,用户不一定要使用 mbed 在线编译工程,也可以使用离线的 IDE 例如 Keil。示例程序如果 使用了 mbed 库的话,可以从 mbed 中导出 mbed 库到本地。或者直接使用配套软件自带的库。

#### 4.2.2. 使用 Arduino IDE 编译

本节主要说明 Arduino IDE(请从这里下载:<u>http://www.arduino.cc/en/Main/Software</u>)的基本操作,包括库的导入、程序编译。关于 Arduino IDE 的更多详情,请查阅 <u>Arduino 官网</u>。请参照软件提示以安装软件。

- 库的导入
- 将示例程序中的 libraries 文件夹复制到 Sketchbook location 所指定的位置,这个位置通常是 C:\Users\Username\Documents\Arduino。您可以通过设置首选项变更这个位置:点击 File -> Preferences。
- 2) 重启软件,选择 Sketch -> Import Library,查看是否包含之前导入的库。若有,说明库导入 成功。
- 程序编译和下载
- 程序可以使用 AVR 下载器通过 ISP 口下载,也可以通过 Bootloader 直接用 USB 接口下载。 如果用 AVR 下载器下载的话,请参考下载器的相关文档。本文采用 Bootloader 方法下载。 插上 USB 接口将开发板的 BOOT 开关(如果有的话)设置到 ON 档,VCC 电压设置为 5V。
- 2) 接入 Shield 模块,通过 USB 口连接 Arduino 开发板和电脑。
- 这里以 Arduino IDE 自带的示例程序来描述程序的编译及下载方法。依次点击 File -> Example
  -> 01.Basics -> Blink 即可打开示例程序。
- 4) 点击 Tools -> Board -> Arduino Uno 选择 Arduino 开发板型号。
- 5) 点击 Tools -> Port:选择 Arduino 开发板的串口号,您可以通过设备管理器来查看对应的串口 号。
- 6) 点击 Verify 按钮 , 开始编译程序。如果软件提示"Done compiling",则说明编译成功。
- 7) 点击 Upload 按钮 💽,开始下载程序。

#### 4.3. 操作与现象

下面章节以本公司两款不同类型的开发板为例,描述具体操作步骤及实验现象。

#### 4.3.1. 设置 Analog Test Shield 跳线

- 1) 引脚 D6 连接到 PWM,该引脚用于脉冲宽度调试。
- 2) 引脚 AO 连接到 ADC,该引脚用于模拟量输入。
- 3) 设置 PWM 和 DAC 引脚的选择跳线。LED 接到 PWM 输出, SPK 接到 DAC 输出。

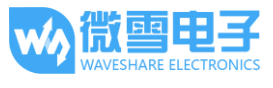

#### 4.3.2. 搭配 XNUCLEO-F103RB(主控芯片 STM32F103R)

- 1) 该示例程序基于 mbed 库。进入 mbed 在线编译器之后,导入 mbed 官方库。
- 2) 导入配套程序中的.\Test\src\main.cpp。
- 3) 编译这个 main.cpp 程序,并保存新生成的.bin 文件到本地。
- 4) 把这个.bin 文件烧录到 XNUCLEO-F103RB 开发板中。例如使用 STM32 ST-LINK Utility 软件烧录。
- 5) 烧录完成之后,可以看到 LED 渐变闪烁。
- 6) 接上 USB 电源,会听到喇叭响。调节 Volume 电位器可以改变声音大小。
  注意,下载程序成功之后,如果喇叭不响,通常是由于供电不足。请使用外部供电或者接上 USB 电源。
- 7) 连接板载的 USB TO UART 接口到电脑,打开串口监视软件(例如 PuTTY, secureCRT 等), 选择正确串口号并设置:

波特率: 9600; 数据位: 8; 停止位: 1; 校验位: None; 控制流: None。

调节 Analog 电位器可以改变输入电压。串口不断显示当前模拟输入电压值,例如:

| The | analog | input | is | :Omv    |
|-----|--------|-------|----|---------|
| The | analog | input | is | :232mv  |
| The | analog | input | is | :614mv  |
| The | analog | input | is | :1198mv |
| The | analog | input | is | :1584mv |
| The | analog | input | is | :2465mv |
| The | analog | input | is | :3001mv |
| The | analog | input | is | :3248mv |
| The | analog | input | is | :3248mv |
| The | analog | input | is | :3250mv |

#### 4.3.3. 搭配 Arduino UNO PLUS

- 1) 通过 USB 口连接开发板到电脑。
- 2) 运行 Arduino 软件,打开 .\Analog\_Test\_Shield\Analog\_Test\_Shield.ino。
- 3) 点击 Verify 按钮 , 开始编译程序。如果软件提示"Done compiling",则说明编译成功。
- 4) 点击 Tools -> Port:选择 Arduino 开发板的串口号,您可以通过设备管理器来查看对应的串口 号。
- 5) 选择 Tools -> Board: -> Arduino Uno 选择 Arduino 开发板型号。只需要配置一次,之后操作都会默认使用该型号。
- 6) 点击 Upload 按钮 💽,开始下载程序。

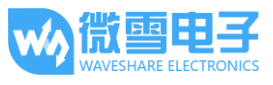

- 7) 烧录完成之后,可以看到 LED 渐变闪烁。
- 8) 接上 USB 电源,会听到喇叭响。调节 Volume 电位器可以改变声音大小。
  - 注意,下载程序成功之后,如果喇叭不响,通常是由于供电不足。请使用外部供电或者接 上 USB 电源。
- 9) 点击 27 打开 Arduino IDE 自带的串口监视器。选择正确串口号并设置为:

No line ending, 9600 baud

调节 Analog 电位器可以改变输入电压。串口不断显示当前模拟输入电压值,例如:

| The | analog | input | is | :Omv    |
|-----|--------|-------|----|---------|
| The | analog | input | is | :232mv  |
| The | analog | input | is | :614mv  |
| The | analog | input | is | :1198mv |
| The | analog | input | is | :1584mv |
| The | analog | input | is | :2465mv |
| The | analog | input | is | :3001mv |
| The | analog | input | is | :3248mv |
| The | analog | input | is | :3248mv |
| The | analog | input | is | :3250mv |
|     |        |       |    |         |

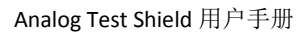

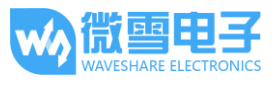

# 5. 版本修订

| 版本号 | 修改处          | 发行时间       |
|-----|--------------|------------|
| 1.0 | 初稿           | 2015年5月28日 |
| 1.1 | STM32 程序更新   | 2015年6月19日 |
|     | Arduino 程序更新 |            |
|     | 操作步骤更新       |            |